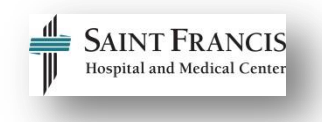

## **How to View Class Schedules in HealthStream**

Use the table below to learn how to view class schedules in HealthStream for training. This will assist you in determining class registration schedules for staff.

**Note:** This tip sheet assumes you have access to the Catalog tab (Step 3) as a student in HealthStream.

If you do NOT have access to the Catalog tab (Step 3), please route all registration requests to **epictraining@stfranciscare.org**.

| Directions                                                                                   | Picture                                        |
|----------------------------------------------------------------------------------------------|------------------------------------------------|
| Step 1         Access HealthStream.         Click the link below.         HealthStream Login | SAINT FRANCIS Care<br>BestCare for a Lifetime- |
|                                                                                              | User ID<br>Password                            |
| Step 2                                                                                       |                                                |
| Enter your <b>User ID</b> and<br><b>Password.</b>                                            | Sign In                                        |
| Note: If you are not a hospital employee, email                                              |                                                |
| to request your User ID.                                                                     | Password                                       |
| Click <i>Login.</i>                                                                          |                                                |
|                                                                                              | Login                                          |
|                                                                                              |                                                |

| Note: If you are presented with<br>the screen, you have dual roles in<br>HealthStream. Choose the radial<br>button next to <b>Student/Manager</b> . | SAINT FRANCIS Care<br>BestCare for a Lifetime<br>Select Affiliation<br>Administrator<br>SFCARE - St Francis Care<br>SFCARE - St Francis Care<br>SFCARE - St Francis Care |
|----------------------------------------------------------------------------------------------------|----------------------------------------------------------------------------------------------------|
| Step 3                                                                                                    |                                                                                                    |
| Click the <b>Catalog</b> tab.                                                                                                    | To Do Completed Profile ~ Catalog Help A Take a Tour                                                                                                    |
| Step 4                                                                                                    |                                                                                                    |
| In the Search field, type <b>the</b><br>course name.                                                                                                | Alphabetical   Category                                                                                                    |
| Click <b>Search</b> .                                                                                                    | Gearch                                                                                                    |
|                                                                                                    |                                                                                                    |
| Step 5                                                                                                    |                                                                                                    |
| Depending on how much<br>information you type in the Search<br>field, you may see a list of courses.                                                | JMMC EpiCare Physician 100<br>COURSE ACTIVITIES: Live Class                                                                                                    |
| Click the <b>course name</b> to choose                                                                                                    | Show additional information 👻                                                                                                    |
| a course.                                                                                                    | JMMC EpiCare Physician 200                                                                                                    |
|                                                                                                    | COURSE ACTIVITIES: Live Class                                                                                                    |
|                                                                                                    | Show additional information 👻                                                                                                    |
|                                                                                                    |                                                                                                    |
| Step 6                                                                                                    |                                                                                                    |
| To view the class schedule for a course, click the <b>Chaose Class</b> of                                                                           | Learning Activities in this Course                                                                                                    |
| the course you wish to view.                                                                                                    | JMMC EpiCare Physician 100 [IIVE CLASS] STATUS: Not Yet Started EST. TIME: 5h Choose Class                                                                               |
|                                                                                                    |                                                                                                    |
|                                                                                                    |                                                                                                    |
| Step 7                                                                                                    |                                                                                                    |

| A list of available class dates and times display                       |                                                                                |          |
|-------------------------------------------------------------------------|--------------------------------------------------------------------------------|----------|
| Information available includes<br><b>Class Name, Date and Location.</b> | Classes<br>JMMC EpiCare Physician 100<br>LIVE CLASS Wed Feb 3, 2016, 7:00am ET | Register |
|                                                                         | JMMC EpiCare Physician 100                                                     |          |
|                                                                         | LIVE CLASS<br>LOCATION: Evergreen Health Care Center(JMMC Classroom<br>#1)     | Register |
|                                                                         |                                                                                | -        |
| Need Help?<br>epictraining@stfranciscare.org                            |                                                                                |          |